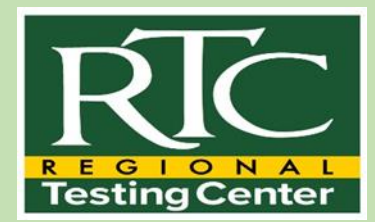

# How to Register for the **Nursing Assistant Certificate Examination**

# Registration

To begin registration, please go to the RTC website <a href="https://www.goldenwestcollege.edu/rtc/index.html">https://www.goldenwestcollege.edu/rtc/index.html</a>

### Click "Apply for the Exam here" button

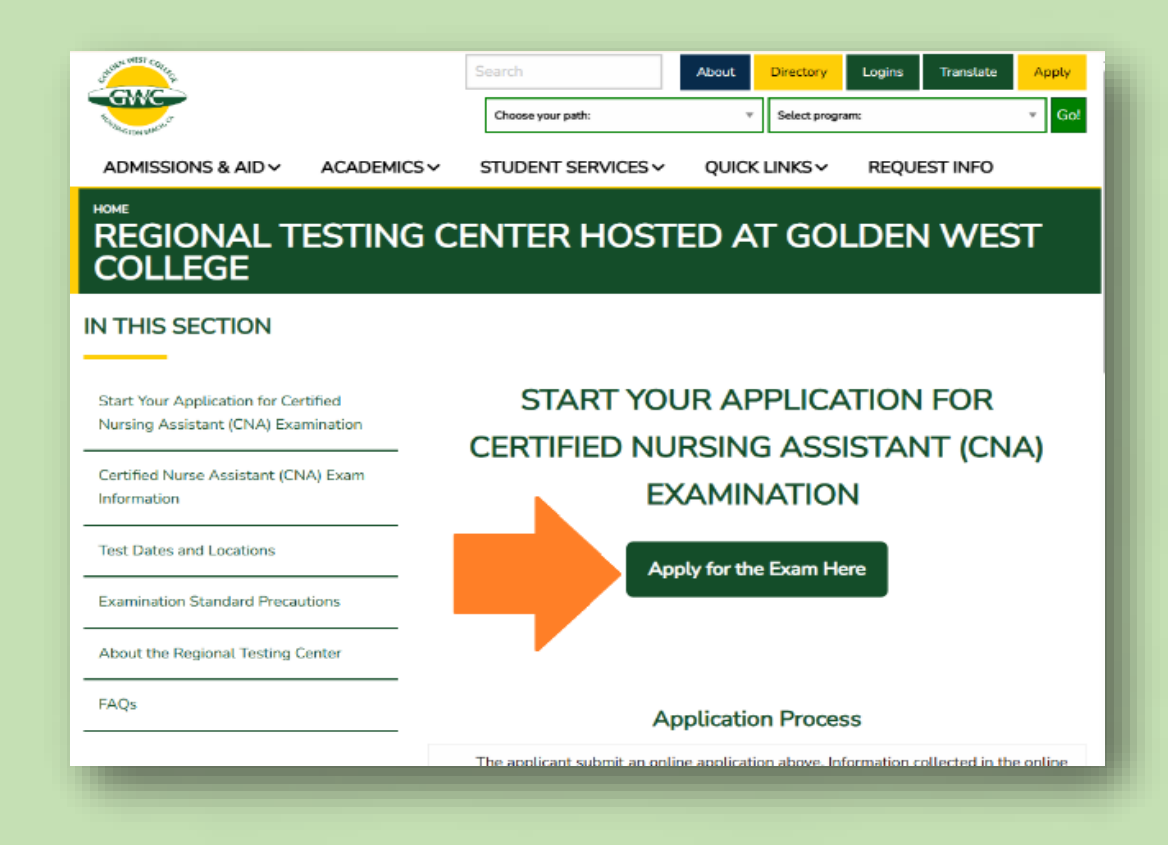

### Documents required for Registration:

- 1. Government Issued Identification
  - Drivers License/California ID or Passport
- 2. Social Security or ITIN number

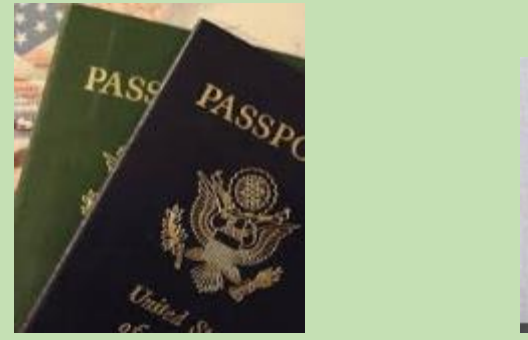

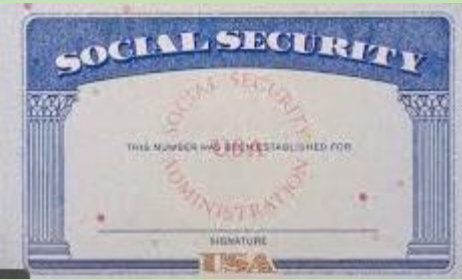

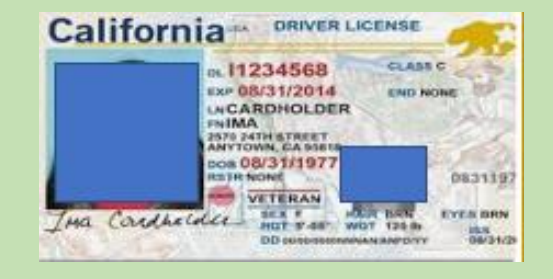

**Note:** The names entered **must match exactly** those on the government-issued identification

Legal last name, legal first name, and middle name must **match** the name shown on the **government-issued ID** (**Driver's License**, **ID**, **passport**, **Social Security card**).

#### No exceptions!

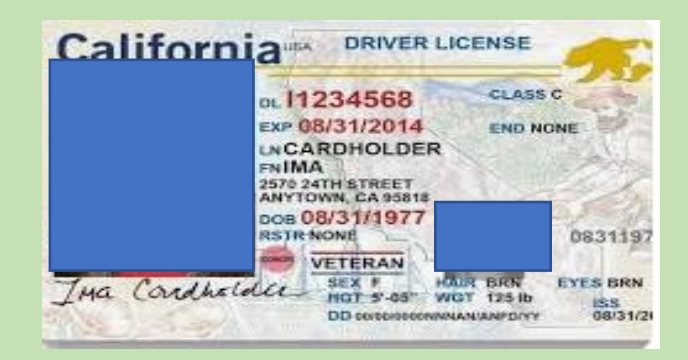

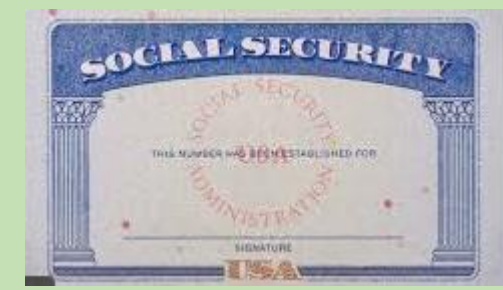

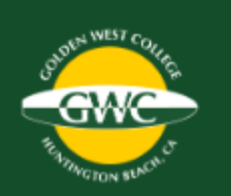

### Application for Certified Nursing Assistant (CNA) Examination

#### **Applicant Information**

Legal Last Name\*

Legal First Name\*

Middle Name

Note: Enter correctly as shown on government ID

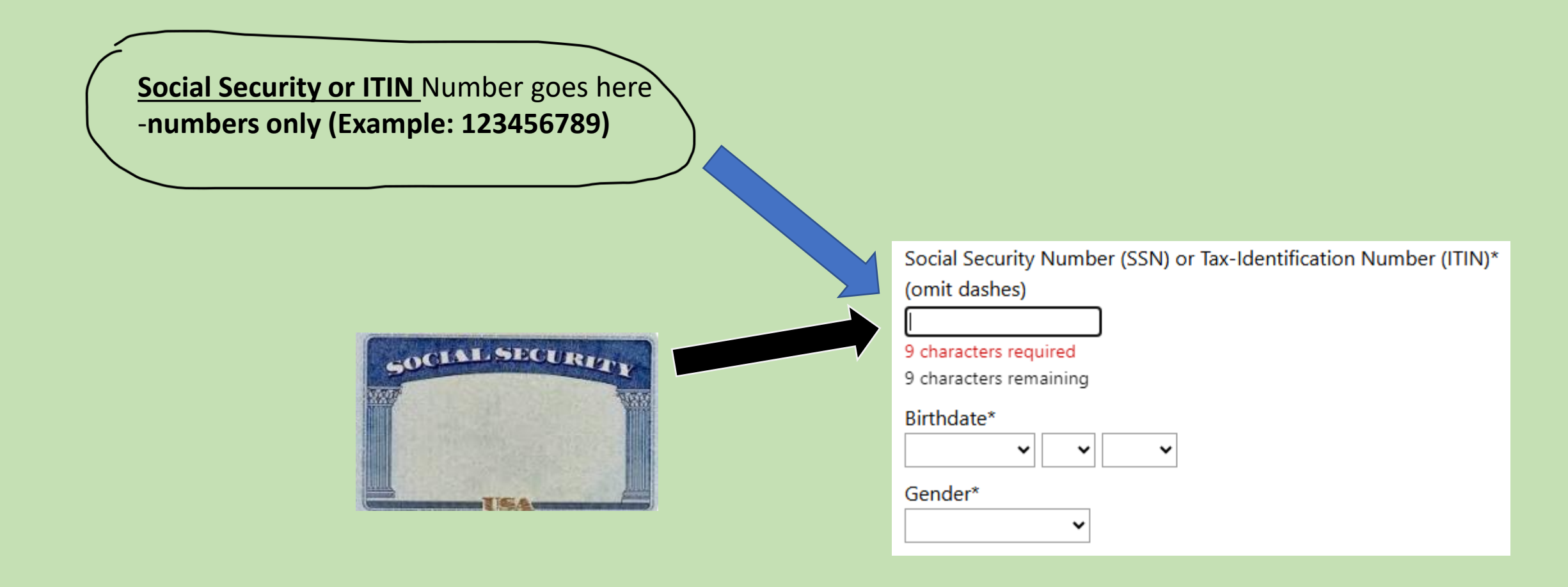

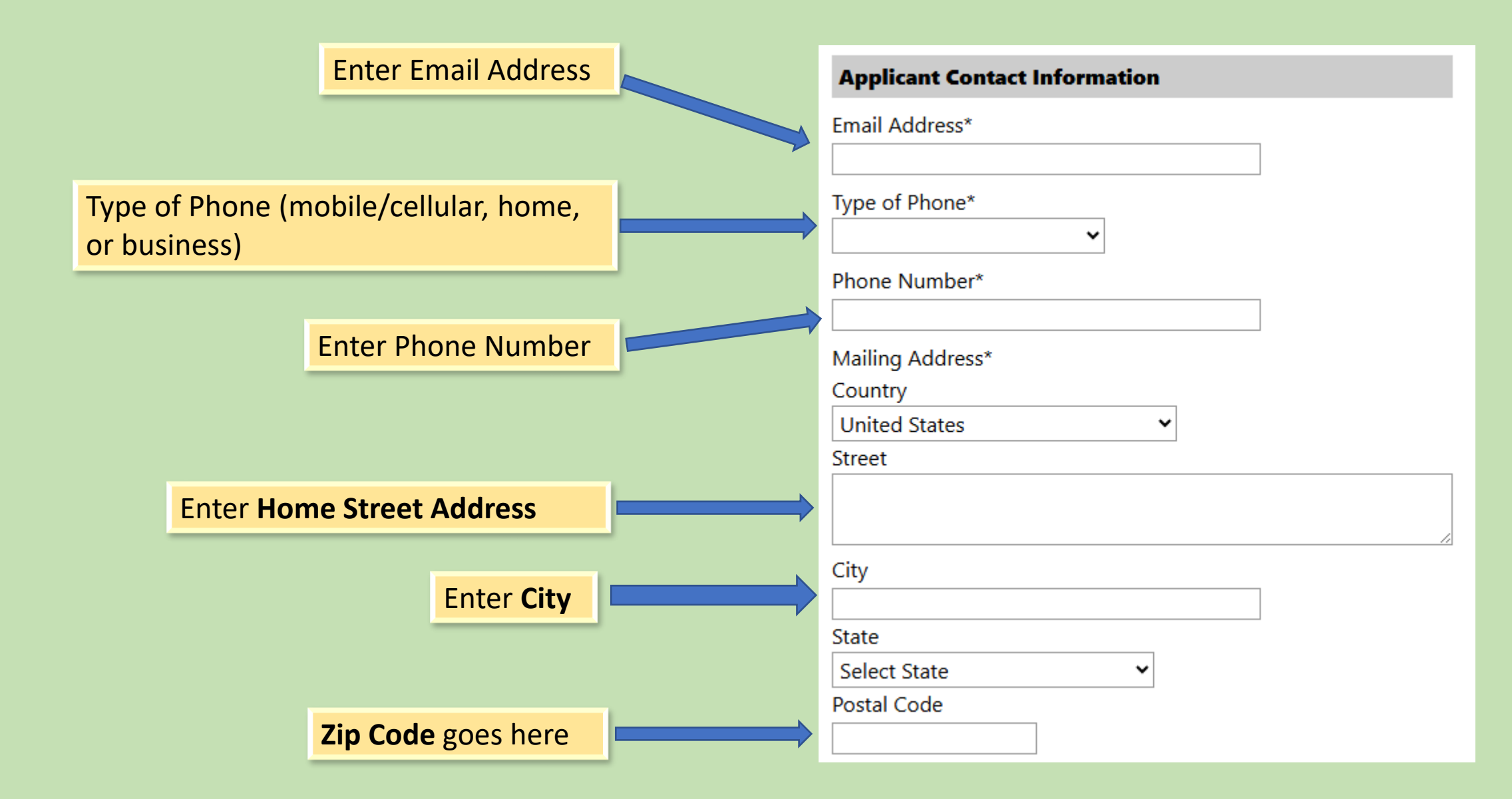

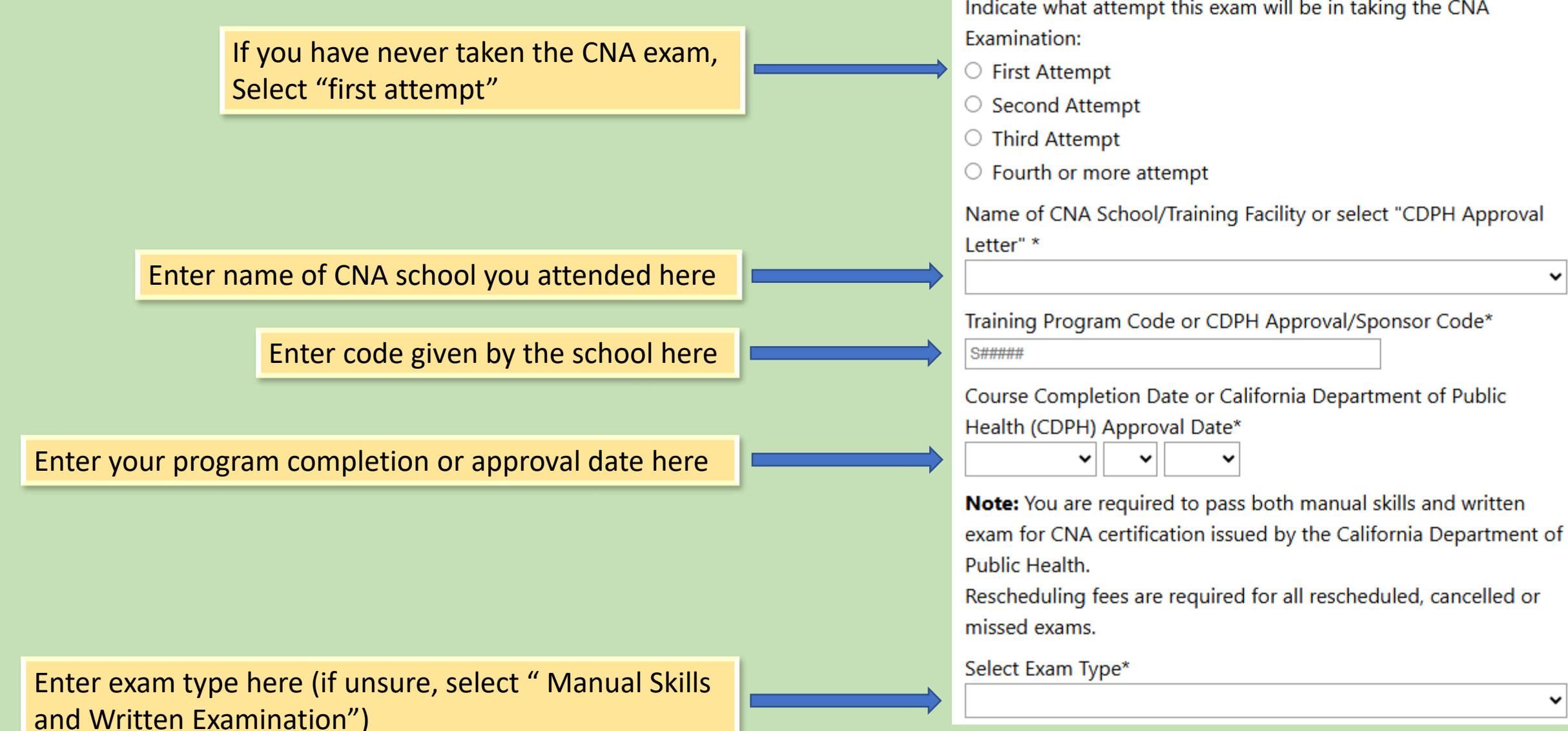

#### **Qualification/Approval Information**

#### Since completing the Certified Nursing Assistant (CNA) program or receiving the CDPH letter,

×

Indicate what attempt this exam will be in taking the CNA

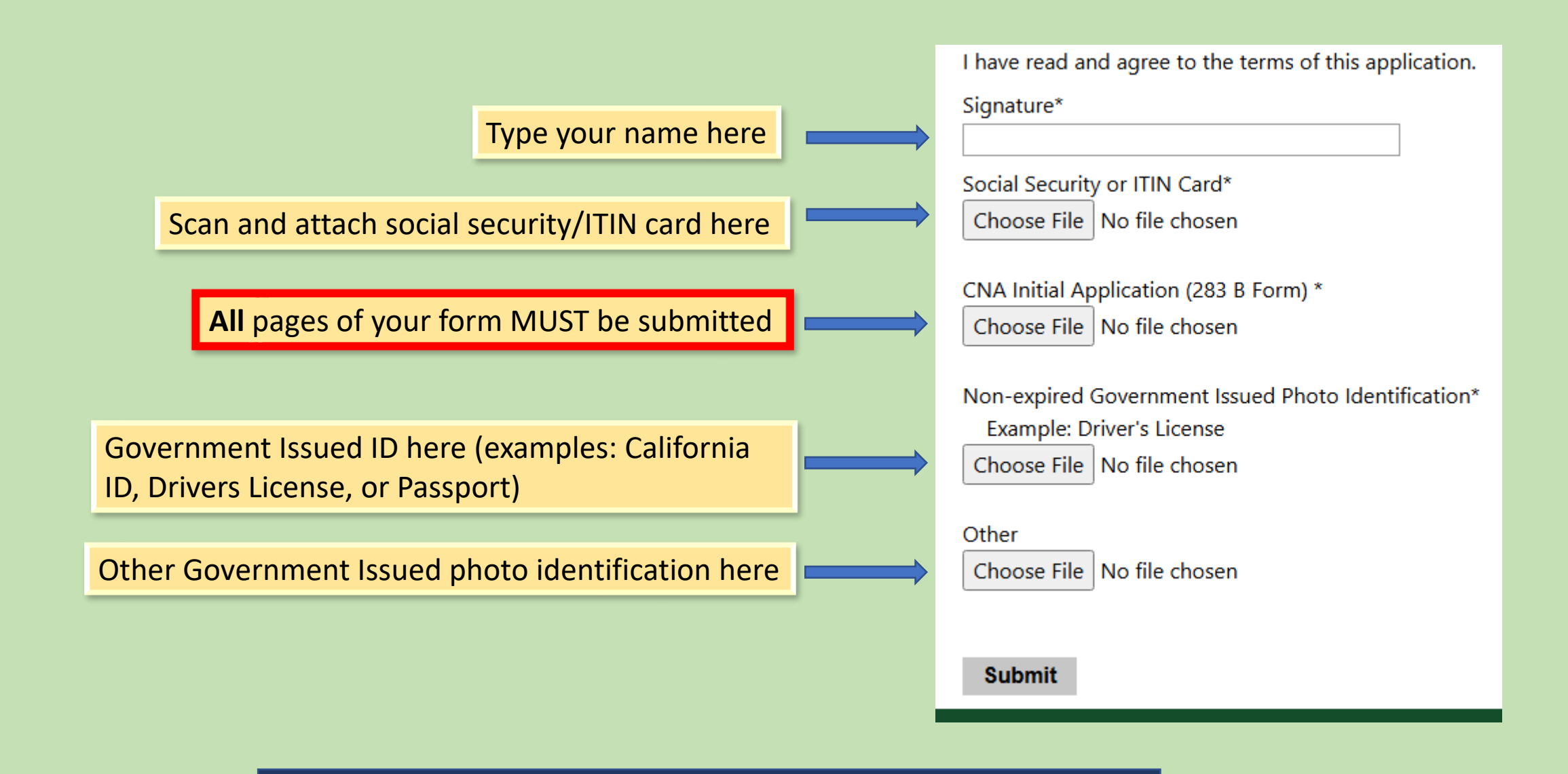

NOTE: make sure to ONLY upload/attach VALID and Nonexpired government issued identification

# The student will receive Two (2) Emails

<u>**1**</u><sup>st</sup> <u>email</u> will confirm that the Regional Testing Center (RTC) has received your application for the exam.

<u>**2**nd</u> will contain the result of your application that indicates whether it has been approved or rejected.

## **Approved Email**

Click this link to create your account

The PIN to create your account will be listed here

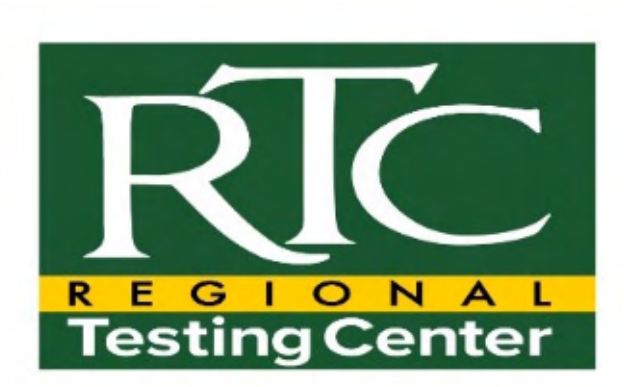

#### Hello (Your Name)!

You have been approved to take the Nurse Assistant Certification exam.

Next steps: Click here to create your account and register for an exam.

Your ID Number is: 101010101 Your PIN is : 1010101

Got Questions? Contact us:

**Regional Testing Center** 

Office Hours: Monday - Friday 8:00 am to 5:00 pm Phone: (714) 895-8708 Email: <u>RTC@cccd.edu</u>

### **Declined Email**

For your application to be approved, you will need to resubmit the application and correct the issues listed in this email.

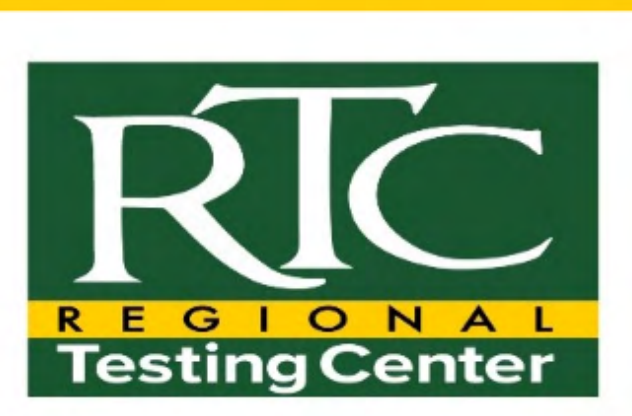

#### Hello (Your Name),

We are sorry to inform you that you have been been declined to take the Nurse Assistant Certification exam for the following reason(s):

3-26-25 Incorrect training program code listed on registration application. Please review your application package carefully as there may be other errors. Update and resend for approval.

3-21-25 Missing page 2 CNA Initial Application (283b form). Please review your application package carefully as there may be other errors. Update and resend for approval.

Please review the denial reason and resubmit the application through the the application link on our website. Please use your same email address as before.

Please contact our Office to get more information.

**Regional Testing Center** 

Office Hours: Monday - Friday 8:00 am to 5:00 pm Phone: <u>(714) 895-8708</u> Email: <u>RTC@cccd edu</u>

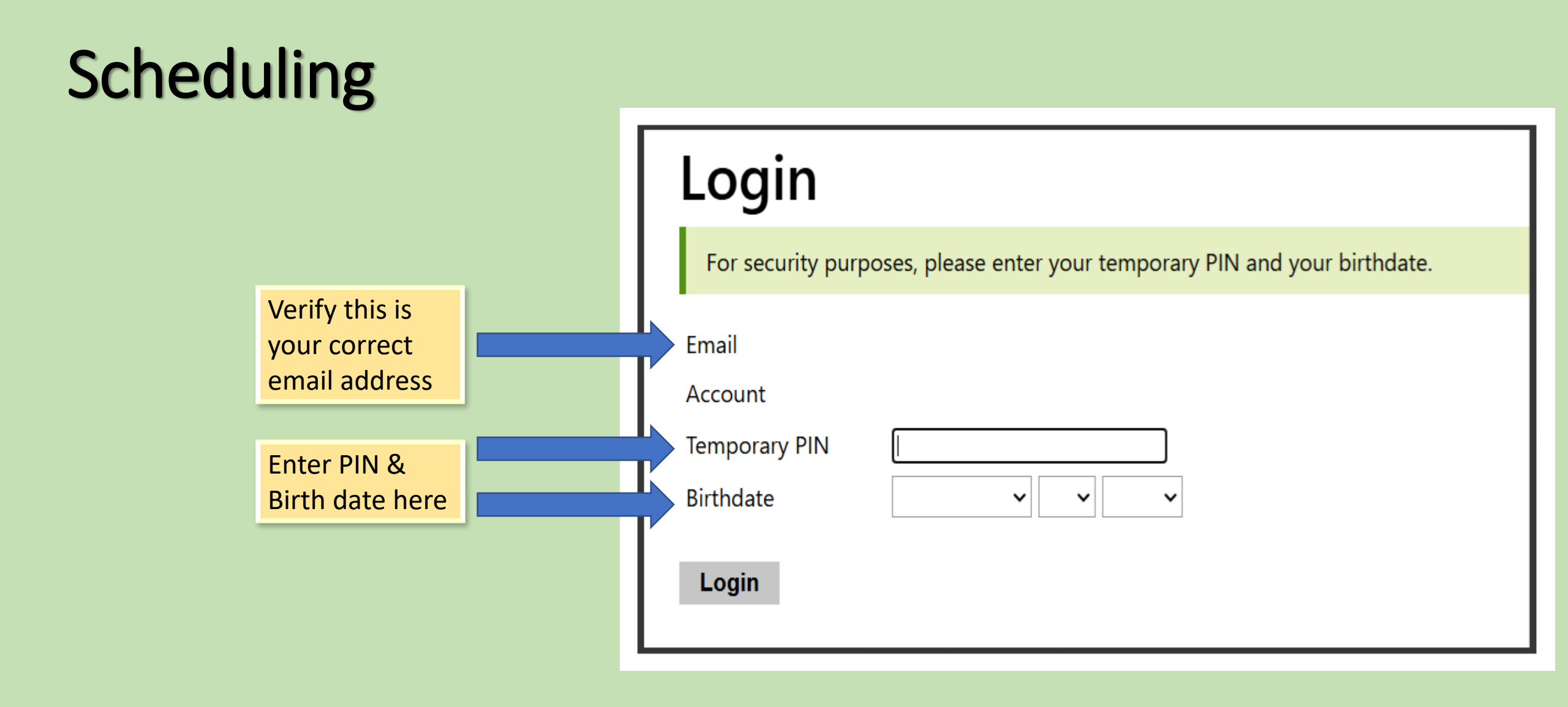

# Scheduling your Exam

### **Student Account Sample**

Enter ZIP c

to locate te

locations

|               |                                                                                                    |                                                                         |                         | COLUEN WEST COLLER<br>GWC<br>II MINICTON BEACH.C |
|---------------|----------------------------------------------------------------------------------------------------|-------------------------------------------------------------------------|-------------------------|--------------------------------------------------|
|               | Register for Exam                                                                                                    | Your Exams                                                              | Reschedule Exam         | Results                                          |
|               |                                                                                                    |                                                                         | Welcome Polly!          |                                                  |
|               | <ul> <li>Registration Instructions:</li> <li>Click on a date from the list or calendar below.</li> <li>Visit the <u>CNA testing page</u> for examination fees.</li> <li>There are no refunds once your registration has been completed.</li> </ul> |                                                                         |                         |                                                  |
| ode<br>esting | To search for events in your area<br>Zip code: or Country/R<br>Search Browse All<br>+<br>-                                                                                                    | , enter your zip code, or select a<br>Region United States-California ✓ | a country/region below. |                                                  |

### List of Test Sites will appear

Legend: Click the name Available to register Available Unavailable / Filled Not Scheduled - Test site is available Higher Education Center/Southwestern College (5405) 03/26/2025 02:00 PM Higher Education Center/Southwestern College (5405) Higher Education Center/Southwestern College (5405) 03/26/2025 04:00 PM Higher Education Center/Southwestern College (5405) Healthcare Career College, Paramont (5409) 03/27/2025 02:00 PM Healthcare Career College, Paramount (5409) Healthcare Career College, Paramount (5409) 03/27/2025 04:00 PM **Unavailable** (Test site full) Healthcare Career College, Paramount (5409) Valley School of Nursing, Lake Balboa (5490) 03/28/2025 02:00 PM Valley School of Nursing, Lake Balboa (5490) Valley School of Nursing, Lake Balboa (5490) 03/28/2025 04:00 PM Valley School of Nursing, Lake Balboa (5490) Eastlake Medical College, Fontana (5491) 03/31/2025 02:00 PM Eastlake Medical College, Fontana (5491) Eastlake Medical College, Fontana (5491) 03/31/2025 04:00 PM Eastlake Medical College, Fontana (5491) Not Scheduled Eastlake Medical College, Fontana (5491)

Color coded boxes describes availability of the testing locations

After test location is selected, this image will appear...

Verify this is the correct test location, date, and time selected

Verify this is your correct name and email

| Coast                                                                                                    | Colleges               |
|----------------------------------------------------------------------------------------------------|------------------------|
| Eastlake Medical College,<br>Monday, March 31, 2025 at 2:00 PM until 4:00 PM Pacific Day                  | Fontana (5491)         |
| Eastlake Medical College, Fontana (5491)<br>7762 Edison Ave Ste 106<br>Fontana, CA 92336<br>United States | Burge                  |
| Polly Pocket (noreply.southernregionaltestingcenter@cco<br>Not Polly Pocket? <u>Click here</u> .          | cd.edu) <u>Log Out</u> |
| Exam<br>Manual Skills and Written Examination                                                             | ~ Google E             |

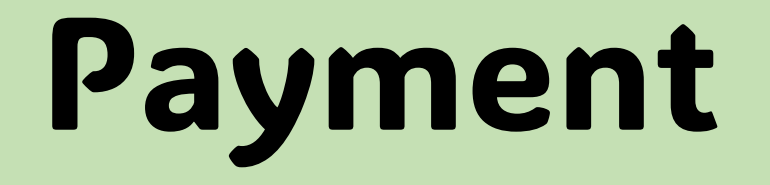

# **Payment Info**

•Your CNA training facility will pay on your behalf for the examination.

• Please await or ask for the next step to verify payment options.

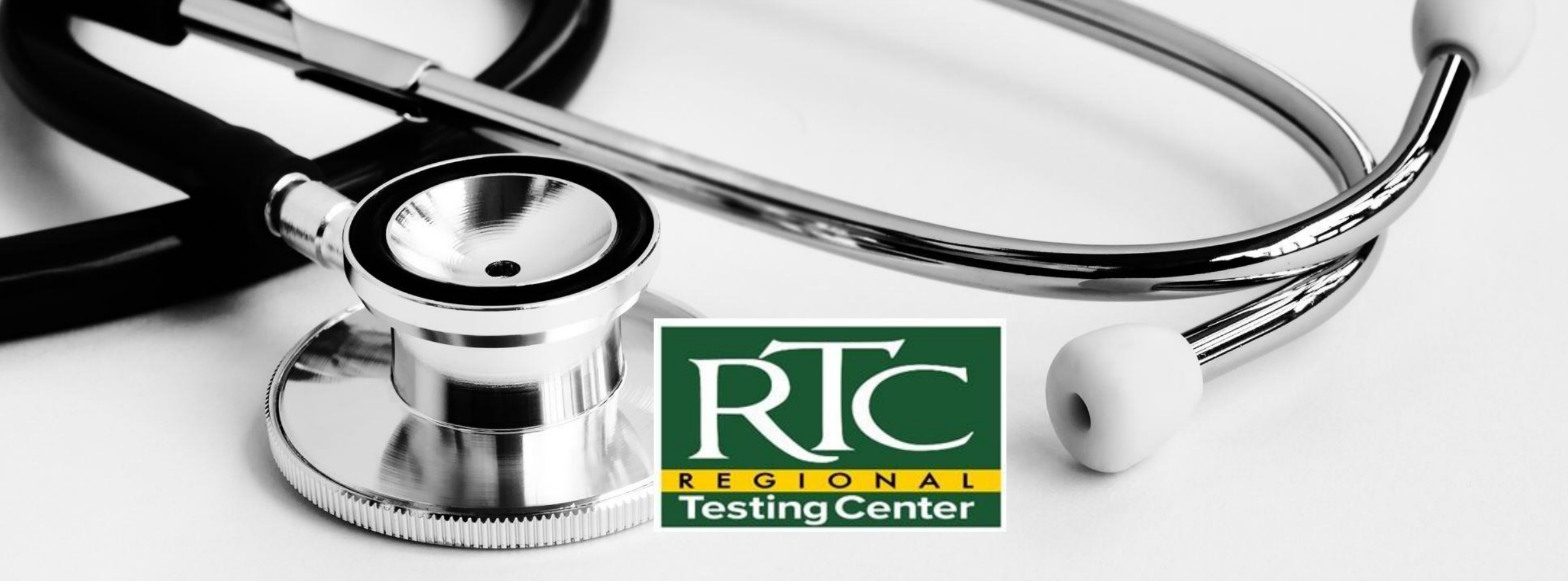

Regional Testing Center Contact:

Phone: (714)895-8708 Email: <u>RTC@cccd.edu</u>